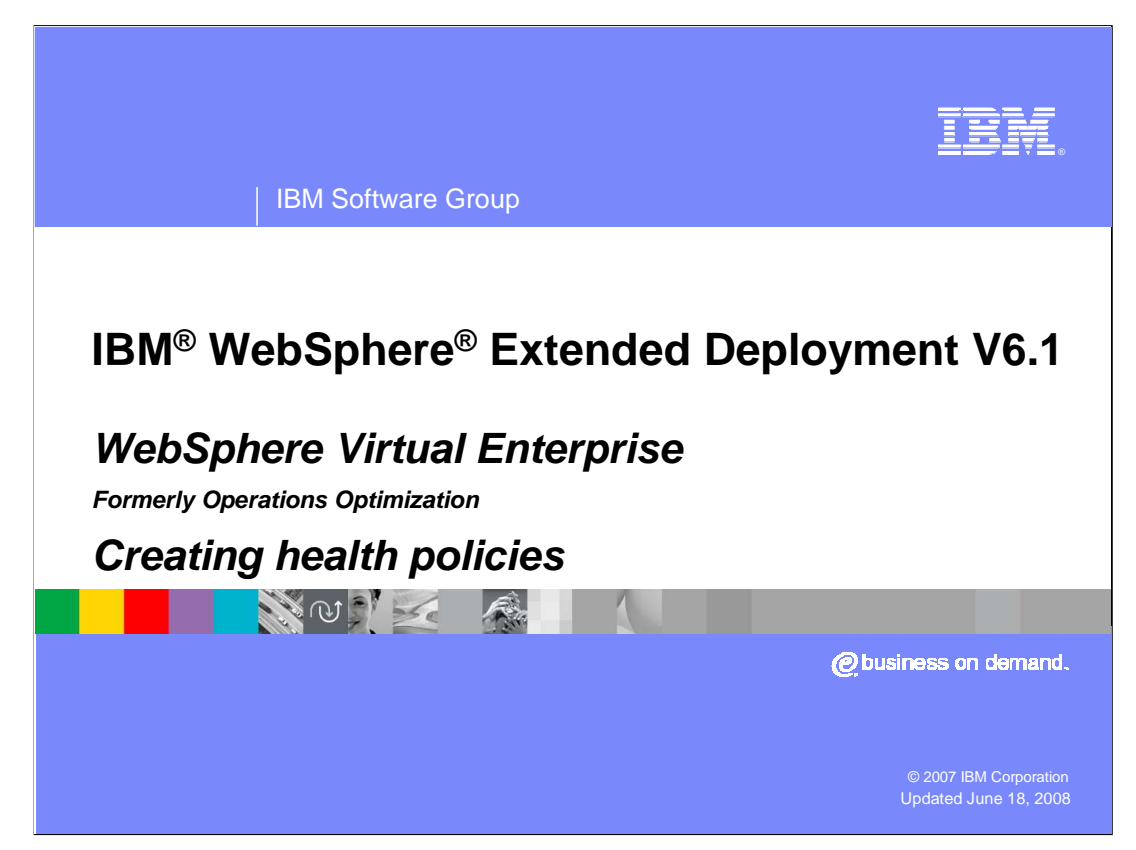

This presentation will cover configuring health policies in WebSphere Extended Deployment V6.1

This module was originally recorded for WebSphere Extended Deployment Operations Optimization, which is now called WebSphere Virtual Enterprise. Though the module uses the previous names, the technical material covered is still accurate.

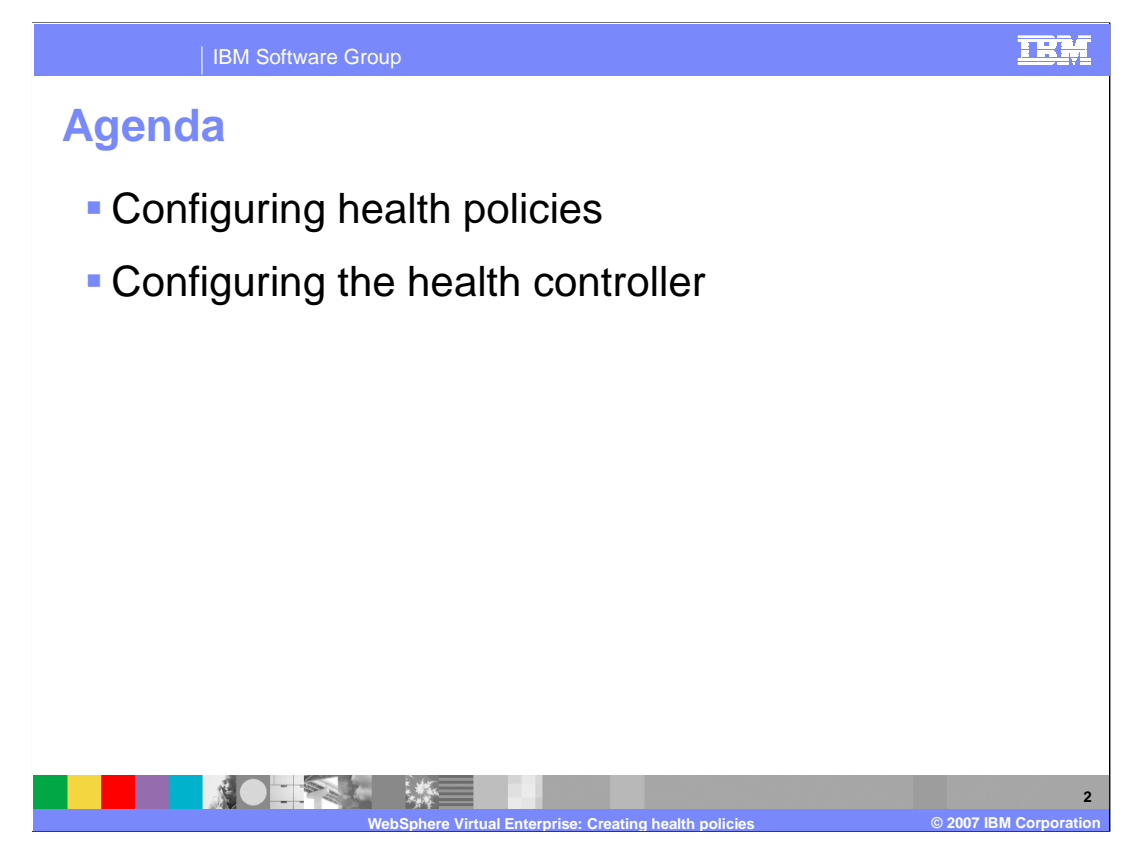

The presentation will walk through the process of creating a health policy, and discuss configuration options for the health controller.

| eating a hea                                                     | lth p     | olicy                                    |                      |                                               |
|------------------------------------------------------------------|-----------|------------------------------------------|----------------------|-----------------------------------------------|
| View: All tasks                                                  | Health Po | licies                                   |                      |                                               |
| = Welcome                                                        | Health P  | olicies                                  |                      | 2 -                                           |
| Guided Activities                                                | Health    | Policies                                 |                      |                                               |
| Servers                                                          | A healt   | th policy defines runtime behaviors to m | ionitor and take cor | rective actions                               |
| Applications                                                     | when t    | hese behaviors are determined to be p    | esent.               |                                               |
| Resources                                                        | ⊞ Pref    | erences                                  |                      | 10                                            |
| ⊞ Runtime Operations                                             | New       | Delete                                   |                      |                                               |
|                                                                  | 0 C       | ) 🕆 🜮                                    |                      |                                               |
| 🗆 Operational policies                                           | Select    | Name 🌣                                   | Reaction mode 🗘      | Description 🗘                                 |
| Service policies     Service policy topology     Health Policies |           | Default_Excessive_Memory_Usage_          | Supervise            | <u>, , , , , , , , , , , , , , , , , , , </u> |
| Custom tion     Autonomic Managers                               |           | Default_Excessive_Request_Timeout        | Supervise            |                                               |
| Environment                                                      | E         | Default_Excessive_Response_Time          | Supervise            |                                               |
| System administration                                            |           |                                          |                      |                                               |
| Users and Groups                                                 |           | Default Memory Leak                      | Supervise            |                                               |
| Monitoring and Tuning                                            |           |                                          |                      |                                               |
|                                                                  |           | Default Storm Drain                      | Supervise            |                                               |
|                                                                  |           |                                          |                      |                                               |
| ⊞ UDDI                                                           | Total     | 5                                        |                      |                                               |

Health policies can be created and modified in the Administrative Console under the 'operational policies' menu item. You can modify the default policies or create your own policies.

Use the 'New' button to configure a new health policy.

| IBM Software Group                                                                                                    |                                                                                                    | IRM                         |
|----------------------------------------------------------------------------------------------------|----------------------------------------------------------------------------------------------------|-----------------------------|
| Creating a health                                                                                                    | policy: Step 1                                                                                                    |                             |
| Create a new health pol<br>Create a new health pol<br>condition, and the server<br>→ step 1: Define C                                                        | icy. Define the general properties, including the health<br>ers, clusters, and dynamic clusters to be monitored.<br>Define health policy general properties                                                                   |                             |
| health policy<br>general<br>properties<br>Step 2: Define<br>health policy<br>health condition<br>properties<br>Step 3: Specify<br>members to be<br>monitored | * Name<br>Test_Condition<br>Description<br>Sample memory leak detection health policy                                                                                                    |                             |
| Step 4: Confirm<br>health policy<br>creation                                                                                                    | Age-based condition Age-based condition Excessive request timeout condition Excessive response time condition Memory condition: excessive memory usage Memory condition: memory leak Storm drain condition Workload condition |                             |
| WebSuber                                                                                                    | e Virtual Enterprise: Creating health policies                                                                                                    | 4<br>© 2007 IBM Corporation |

When creating a new health policy, you first specify a name and choose the type of condition for which you want to monitor. In this example, a memory leak condition will be configured. The available condition types are discussed in the presentation titled 'Health Monitoring Overview'.

| IBM Software 0                                                                      | Group                                                |                                                                                                    |                                         |                    |                             | IRM                                 |
|-------------------------------------------------------------------------------------|------------------------------------------------------|----------------------------------------------------------------------------------------------------|-----------------------------------------|--------------------|-----------------------------|-------------------------------------|
| Creating a hea                                                                      | health policy                                        |                                                                                                    | cy: St                                  | ep 2               | alth condition, and the     | 7                                   |
| servers, clus<br>Step 1: D                                                          | ers, and dynamic clue                                | isters to<br>alth pol                                                                                                    | o be monitored.<br>icy health condition | n properties       |                             |                                     |
| health po<br>general<br>properties                                                  | cy<br>Health                                         | conditi                                                                                                    | on properties                           |                    |                             |                                     |
| → Step 2: C<br>health p<br>health<br>condition<br>propertie<br>Step 3: S<br>members | efine<br>licy De<br>5<br>5<br>becify<br>to be Health | Detection level:<br>Fast (more false alarms)<br>Standard (some false alarms)<br>Slow (fewer false alarms)<br>Health management monitor reaction |                                         |                    |                             |                                     |
| Step 4: 0<br>health po<br>creation                                                  | onfirm Re<br>cy s                                    | action r<br>upervise                                                                                                    | mode<br>e 💌                             |                    | distance in                 |                                     |
|                                                                                     |                                                      | id step                                                                                                    | Delete step                             | Nove up            | love down                   |                                     |
|                                                                                     | D                                                    | 0                                                                                                    |                                         |                    |                             |                                     |
|                                                                                     | Sele                                                 | ct Step                                                                                                    | Action                                  | Target<br>server   | Target node                 |                                     |
|                                                                                     |                                                      | 1                                                                                                    | Take JVM heap<br>dumps                  | Sick server        | Node hosting sick<br>server |                                     |
|                                                                                     |                                                      | 2                                                                                                    | Restart server                          | Sick server        | Node hosting sick<br>server |                                     |
|                                                                                     |                                                      |                                                                                                    |                                         |                    |                             |                                     |
| Previous                                                                            | Next Cancel                                          |                                                                                                    |                                         |                    |                             |                                     |
|                                                                                     | WebSpher <u>e Vir</u>                                | tual <u>E</u> n                                                                                                    | terprise: Cre <u>ating</u>              | g health <u>po</u> | licies                      | 5<br>© 2007 IBM Corp <u>oration</u> |

This step shows the options that are available when configuring a memory leak condition. To more accurately detect a true leak, the system must wait for a longer memory growth pattern to develop. The three available detection levels give you the choice of balancing accuracy against detection speed. The action list specifies the actions that the health controller will take when the health policy is breached. The health controller will perform the actions sequentially in the order they appear in the list. The default reaction for a memory leak condition is to trigger a Java<sup>™</sup> heap dump, then restart the server.

The condition-specific options and default action list vary for the different standard conditions. All health policy types allow you to select between Automatic and Supervised Reaction mode, add additional actions, and reorder the action list.

To add an additional action to the action list, select "Add step."

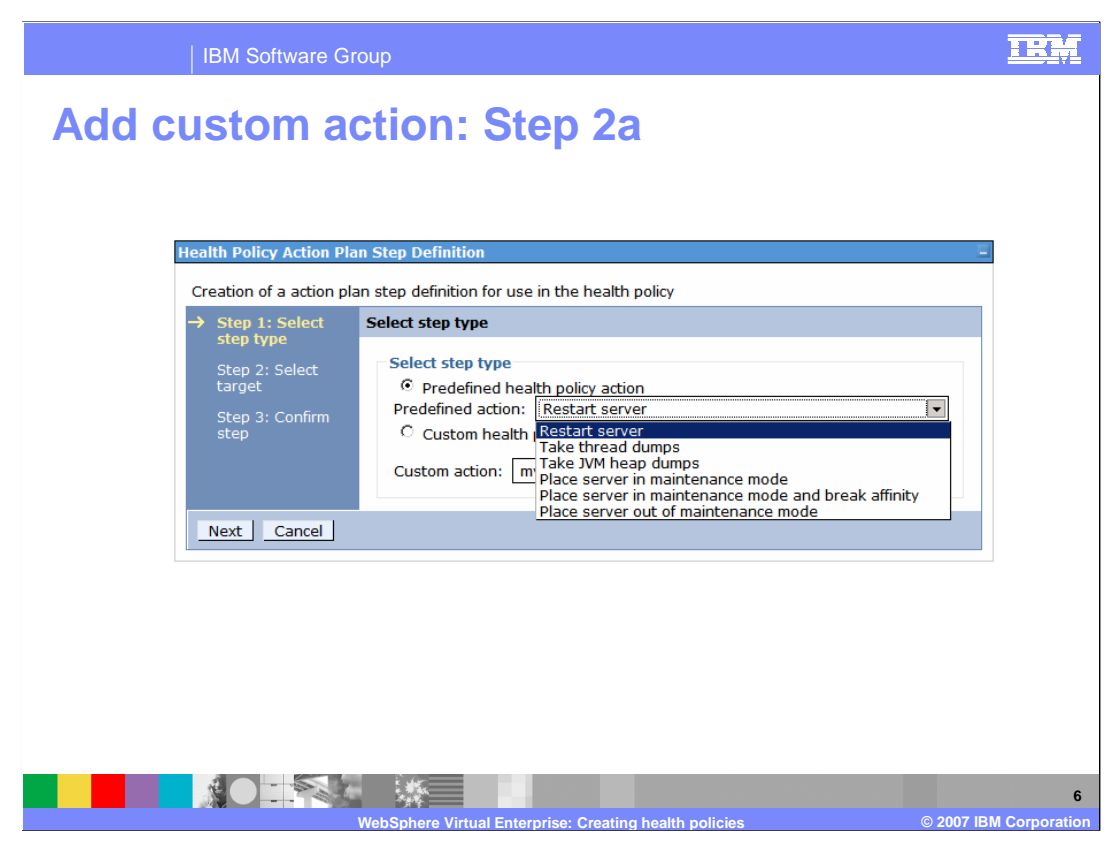

You can specify one of the predefined health policy actions, or you can choose from the list of custom actions that have been defined. Predefined actions are always performed on the sick server.

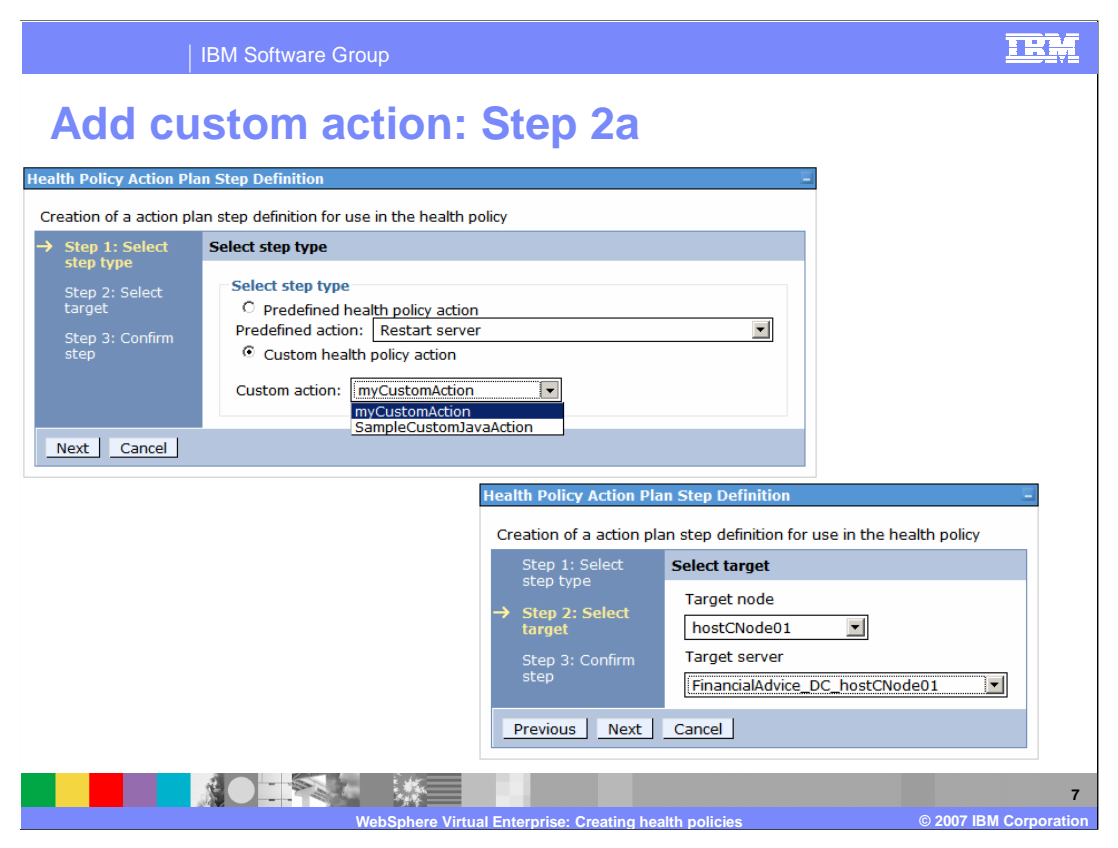

If you have defined custom health policy actions, you can select one from the custom action list. For custom health policy actions you must also specify which specific server is the target of the action.

|     |         | IBM      | Software Group                                      |               |                          | IR        |  |
|-----|---------|----------|-----------------------------------------------------|---------------|--------------------------|-----------|--|
| Cre | atiı    | าต       | a health policy: Ste                                | n 2           |                          |           |  |
| 0.0 |         | .9       |                                                     | <b>P -</b>    |                          |           |  |
|     |         |          |                                                     |               |                          |           |  |
|     |         |          |                                                     |               |                          |           |  |
|     |         |          |                                                     |               |                          |           |  |
|     | Take th | ne follo | owing actions when the health condition breaches—   |               |                          |           |  |
|     | Add     | step     | Delete step Move up Move down                       |               |                          |           |  |
|     |         |          |                                                     |               |                          |           |  |
|     | Select  | Step     | Action                                              | Target server | Target node              |           |  |
|     |         | 1        | Place server in maintenance mode and break affinity | Sick server   | Node hosting sick server |           |  |
|     |         | 2        | DumpApplicationState                                |               | hostACellManager01       |           |  |
|     |         | 3        | Take JVM heap dumps                                 | Sick server   | Node hosting sick server |           |  |
|     |         | 4        | Restart server                                      | Sick server   | Node hosting sick server |           |  |
|     |         | 5        | Place server out of maintenance mode                | Sick server   | Node hosting sick server |           |  |
|     |         |          |                                                     |               |                          |           |  |
|     |         |          |                                                     |               |                          |           |  |
|     |         |          |                                                     |               |                          |           |  |
|     |         |          |                                                     |               |                          |           |  |
|     |         |          |                                                     |               |                          |           |  |
|     |         |          |                                                     |               |                          |           |  |
|     |         | N.       |                                                     |               |                          |           |  |
|     |         |          | WebSphere Virtual Enterprise: Creating he           | alth policies | © 2007 IB                | M Corpora |  |

You can create complex action plans with numerous steps which occur sequentially in the order specified.

|                                                                            | IBM Software Group                                                                                                    | IEM                |
|----------------------------------------------------------------------------|----------------------------------------------------------------------------------------------------|--------------------|
| Creatir                                                                    | ng a health policy: Step 3                                                                                                    |                    |
| Create a new health p<br>Create a new healt<br>Clusters to be mon          | policy<br>th policy. Define the general properties, including the health condition, and the Application Servers, Clusters, and Dy<br>nitored. | namic              |
| Step 1: Define<br>health policy<br>general<br>properties<br>Step 2: Define | Specify members to be monitored Memberships                                                                                                   |                    |
| health policy<br>health<br>condition<br>properties<br>→ Step 3: Specify    | Member type     Dynamic Clusters       Available for Membership     Members of Test_Condition:       StockTrade DC     Image: StockTrade DC   |                    |
| members to<br>be monitored<br>Step 4:<br>Confirm health<br>policy creation | AccountManagement_DC Add >>                                                                                                    |                    |
| Previous Ne                                                                | ext Cancel                                                                                                    |                    |
|                                                                            | WebSphere Virtual Enterprise: Creating health policies © 2007 IBM                                                                             | 9<br>1 Corporation |

After defining the condition and the reaction list, choose the members of your cell that should be monitored for this condition. The pop-up menu labeled 'Member type' populates the 'Available for Membership' list with all resources of the chosen type. Use the 'Add' and 'Remove' buttons to choose which members should be monitored.

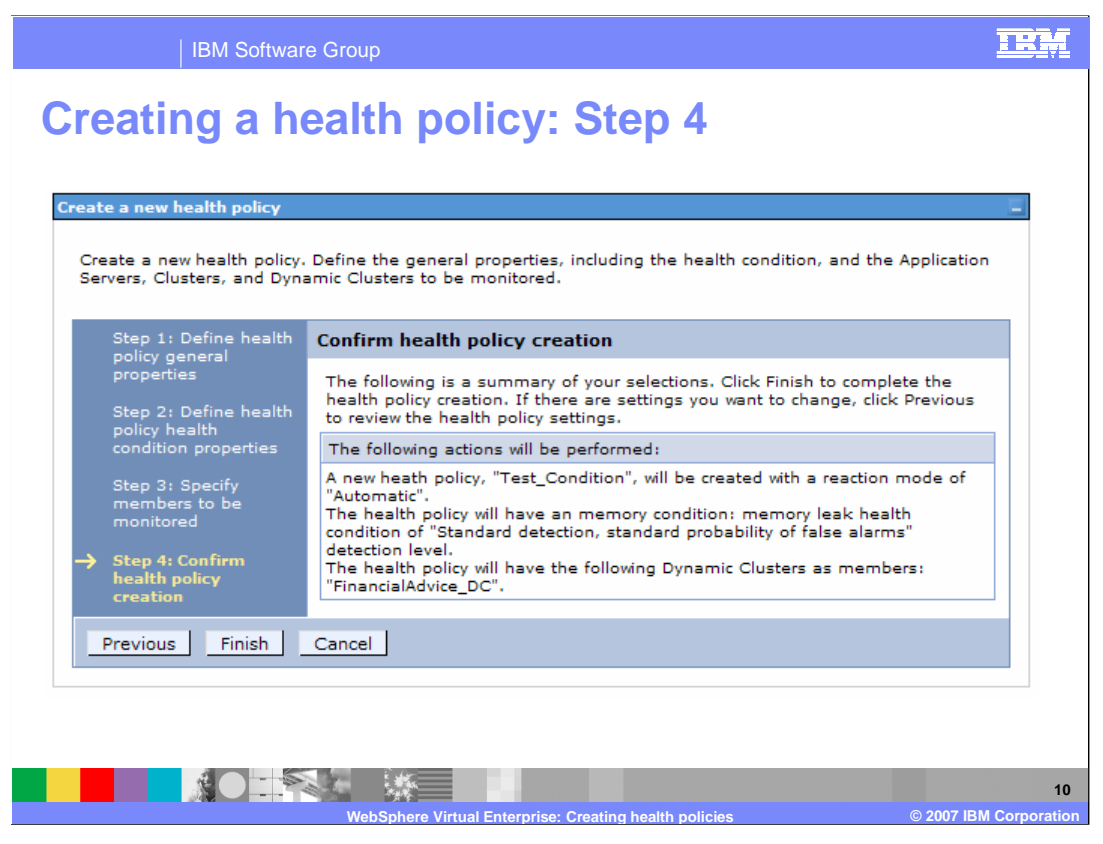

Step four displays the options you have chosen for this health policy. Click finish to create the policy. Remember that you must save your changes before this policy will take effect.

| IBM Software Group                                                                                                    |                                                                                                    | IBM                   |
|----------------------------------------------------------------------------------------------------|----------------------------------------------------------------------------------------------------|-----------------------|
| Configuring the<br>Operational Policies → Autono                                                                                                    | health controller<br>omic Managers → Health Controller                                                                                                    |                       |
| View: All tasks                                                                                                    | Global Health Controller Parameters                                                                                                    |                       |
| = Welcome                                                                                                    | Global Health Controller Parameters                                                                                                    |                       |
| Guided Activities                                                                                                    | Global Health Controller Parameters                                                                                                    |                       |
| Servers                                                                                                    | These parameters are used to configure the global Health Controller parameters. These                                                                                                    |                       |
| Applications                                                                                                    | parameters are used by the Health Controller in cooperation with the defined Health                                                                                                    |                       |
| Resources                                                                                                    | Policies.                                                                                                    |                       |
| Runtime Operations                                                                                                    | Configuration                                                                                                    |                       |
| 🖽 Security                                                                                                    | Conversi Deconartian                                                                                                    |                       |
| Departional policies     Service policy topology     Service policy topology     Service policy topology     Service policy topology     Service policy topology     Service Managers     Application Placement Contr     System administration     System administration     System administration     System administration     Service integration     Service integration     Service integration | General Properties         Image: Control cycle length         S         Maximum consecutive restarts         3         Restart timeout         S         Minimum restart interval         Image: Image: Ima |                       |
|                                                                                                    | here Virtual Enterprise: Creating health policies © 2007                                                                                                    | 11<br>IBM Corporation |

The health controller itself also has configurable properties, including how often it should run, and how many times in a row a server can be restarted. You can also define 'prohibited restart times', during which the health controller will not restart servers, even if they are in violation of a health policy. This can be useful for restricting restarts to nonpeak times.

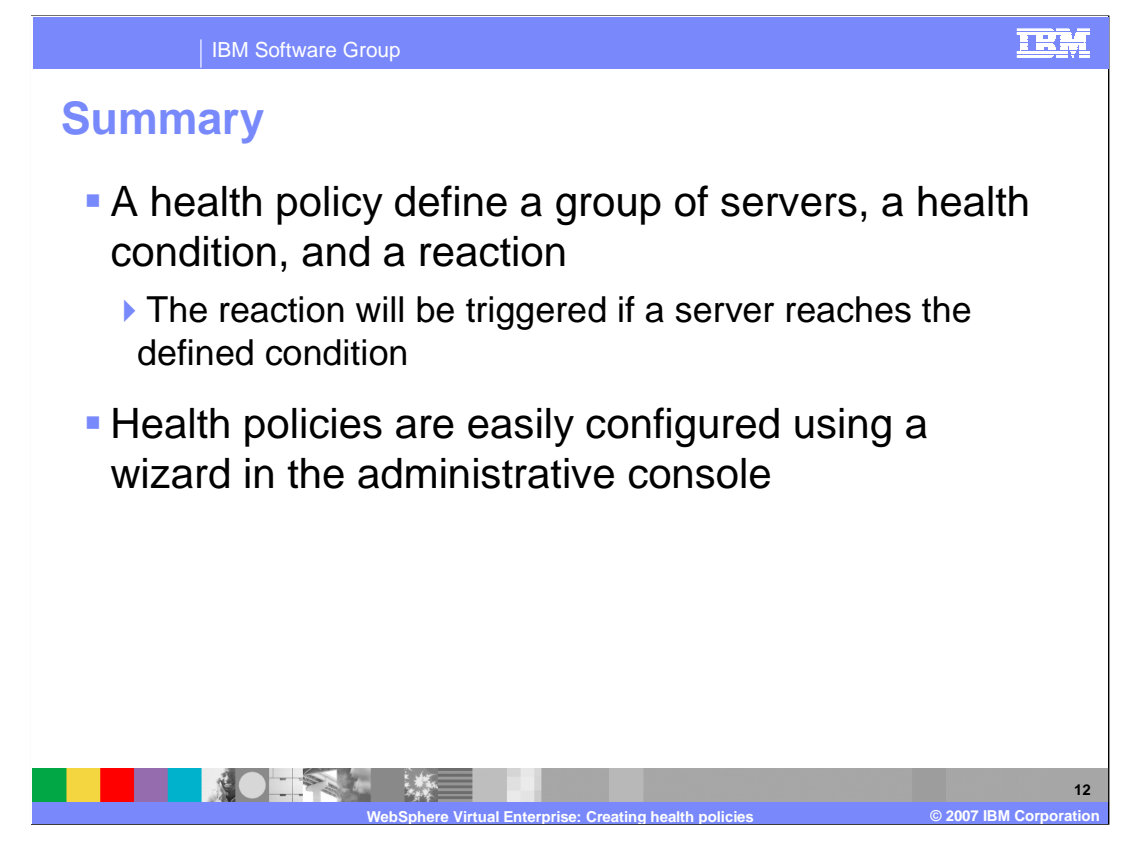

A health policy makes administering a group of servers easier by defining a health condition for which a group of servers should be monitored. A health policy can notify the operator or take automatic corrective action when the condition is detected. Health policies can be easily created using a wizard in the Administrative Console.

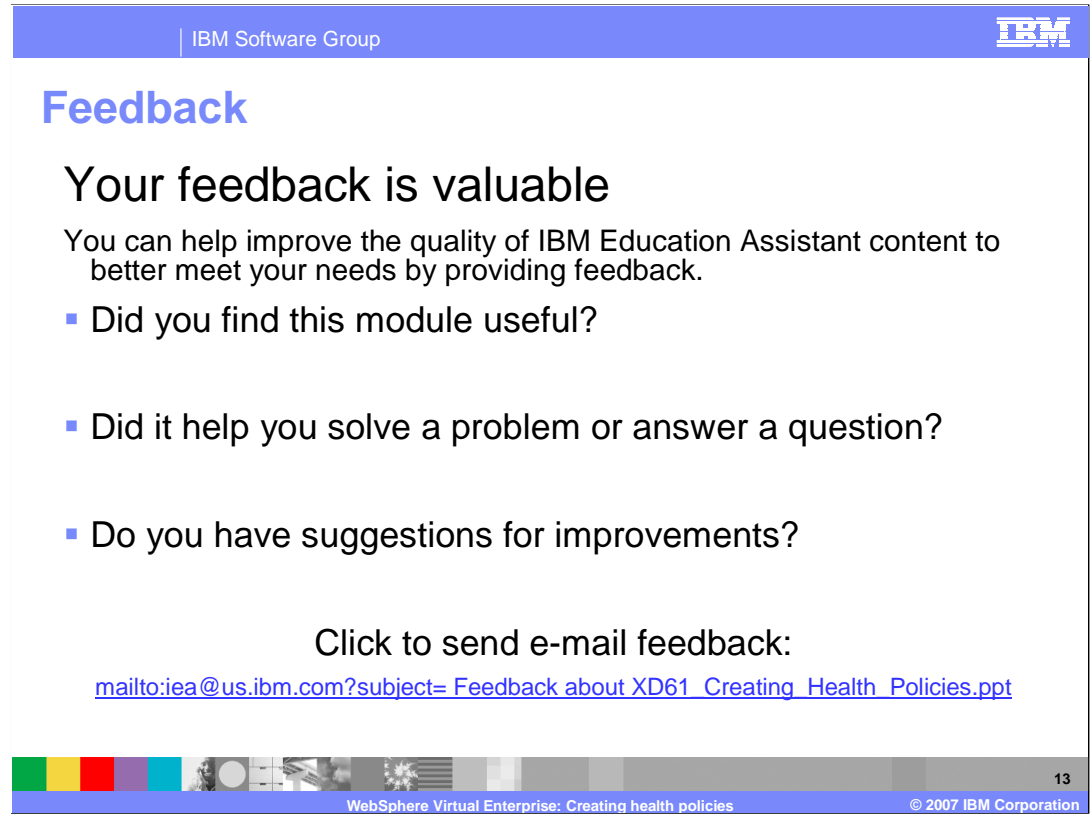

You can help improve the quality of IBM Education Assistant content by providing feedback.

## IEM

## Trademarks, copyrights, and disclaimers

The following terms are trademarks or registered trademarks of International Business Machines Corporation in the United States, other countries, or both:

IBM WebSphere

Product data has been reviewed for accuracy as of the date of initial publication. Product data is subject to change without notice. This document could include technical inaccuracies or typographical errors. IBM may make improvements or changes in the products or programs described herein at any time without notice. Any statements regarding IBM's future direction and intent are subject to change or withdrawal without notice, and represent goals and objectives only. References in this document to IBM products, programs or services available in all countries in which IBM operates or does business. Any reference to an IBM Program Product in this document is not intended to state or imply that only that program product may be used. Any functionally equivalent program, that does not infringe IBM's intellectual property rights, may be used instead.

Information is provided "AS IS" without warranty of any kind. THE INFORMATION PROVIDED IN THIS DOCUMENT IS DISTRIBUTED "AS IS" WITHOUT ANY WARRANTY, EITHER EXPRESS OR IMPLIED. IBM EXPRESSLY DISCLAIMS ANY WARRANTIES OF MERCHANTABILITY, FITNESS FOR A PARTICULAR PURPOSE OR NONINFRINGEMENT. IBM shall have no responsibility to update this information. IBM products are warranted, if at all, according to the terms and conditions of the agreements (for example, IBM Customer Agreement, Statement of Limited Warranty, International Program License Agreement, etc.) under which they are provided. Information concerning non-IBM products, their published announcements or other publicity available sources. IBM has not tested those products in connection with this publication and cannot confirm the accuracy of performance, compatibility or any other claims related to non-IBM products.

IBM makes no representations or warranties, express or implied, regarding non-IBM products and services.

The provision of the information contained herein is not intended to, and does not, grant any right or license under any IBM patents or copyrights. Inquiries regarding patent or copyright licenses should be made, in writing, to:

IBM Director of Licensing IBM Corporation North Castle Drive Armonk, NY 10504-1785 U.S.A.

Performance is based on measurements and projections using standard IBM benchmarks in a controlled environment. All customer examples described are presented as illustrations of how those customers have used IBM products and the results they may have achieved. The actual throughput or performance that any user will experience will vary depending upon considerations such as the amount of multiprogramming in the user's job stream, the I/O configuration, and storage configuration, and the workload processed. Therefore, no assurance can be given that an individual user will achieve throughput or performance improvements equivalent to the ratios stated here.

© Copyright International Business Machines Corporation 2007. All rights reserved.

Note to U.S. Government Users - Documentation related to restricted rights-Use, duplication or disclosure is subject to restrictions set forth in GSA ADP Schedule Contract and IBM Corp.

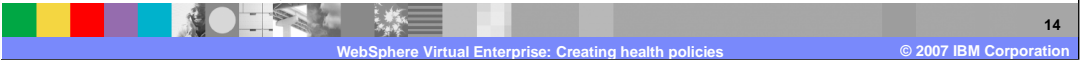